Cryptpad ist ein Dienst, der es erlaubt, datenschutzkonform gemeinsam mit Schüler\*innen an Inhalten zu arbeiten. Die Inhalte werden dabei verschlüsselt übertragen und sind zudem auch auf dem Server selbst verschlüsselt - d.h. selbst der Serverbetreiber kann nicht auf Eingaben der Schüler\*innen zugreifen.

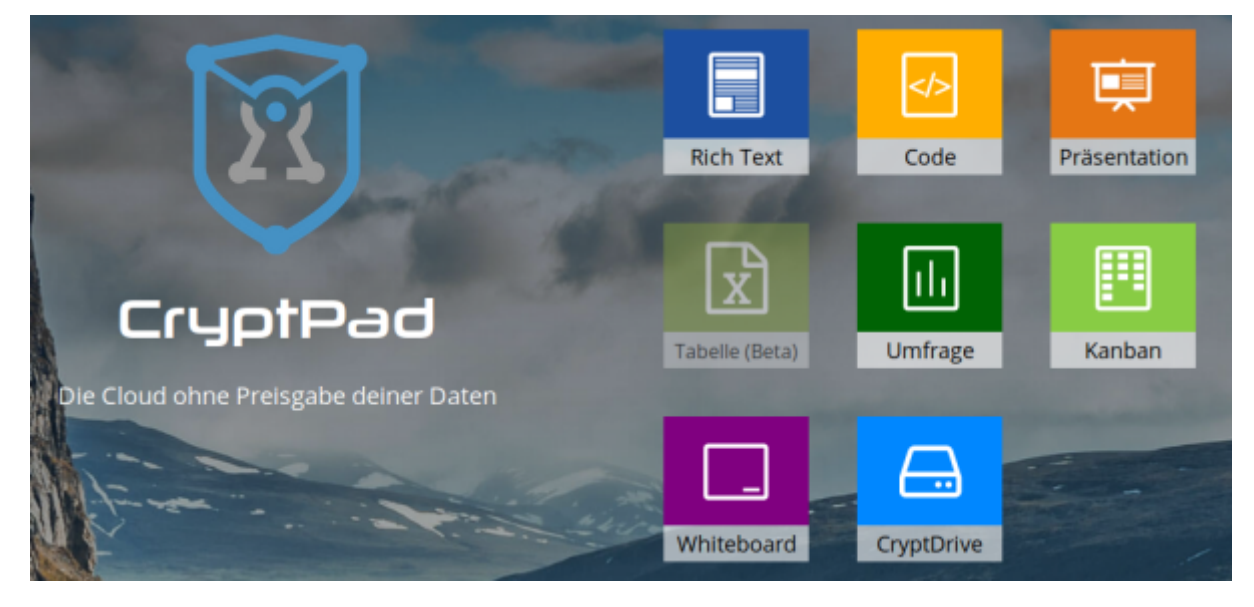

Cryptpad ist eine OpenSource-Lösung und kann daher auch auf einem eigenen Server betrieben werden. Um sinnvoll mit Schüler\*innen mit diesem Werkzeug zu arbeiten, sollten Sie sich einen Account einrichten. Cryptpad funktioniert auch ganz ohne Account, nur haben Sie dann nur von genau einem Rechner Zugriff auf Ihre persönlichen Dokumente. Falls dieser z.B. neu installiert werden muss, gehen auch die dazu notwendigen Schlüssel und damit jedweder Zugriff verloren.

Zum Ausprobieren der Funktionen ist aber kein Account notwendig.

## Registrierung

Klicken Sie zunächst oben rechts auf "Registrieren":

|                | Blog Preise | und Konditionen | Datenschutz | Einloggen | Registrieren |
|----------------|-------------|-----------------|-------------|-----------|--------------|
|                |             |                 |             |           |              |
| Rich Text      | Code        | Präsentation    |             |           |              |
| R              |             |                 |             |           |              |
| Tabelle (Beta) | Umfrage     | Kanban          |             |           |              |
|                |             |                 | -           |           |              |
| Whiteboard     | CryptDrive  |                 |             |           |              |

Cryptpad verarbeitet keine personenbezogenen Daten - also auch keine E-Mailadresse. Notieren Sie sich daher Ihre Eingaben im anschließenden Formular. Sie können bei Cryptpad nicht wie bei anderen Diensten Ihr Passwort über die E-Mailadresse wiederherstellen!

| Lass uns ein paar Punkte überprüfen:                                                                                                    | Wieso solitest du dich registrieren?                                                                                            |
|----------------------------------------------------------------------------------------------------|----------------------------------------------------------------------------------------------------|
| Dein Passwort ist dein Geheimnis, um alle deine Dokumente<br>zu verschlüsseln. Wenn du es verlierst, können deine Daten nicht<br>wiederhergestellt werden.              | mein_benutzername                                                                                                    |
| Du kannst die Pads, die du zuletzt angesehen hast,<br>importieren. Sie sind dann in deinem CryptDrive.                                                                  |                                                                                                    |
| Wenn du den Rechner mit anderen teilst, musst du dich<br>ausloggen, wenn du fertig bist. Es ist nicht ausreichend, das<br>Browserfenster oder den Browser zu schließen. | <ul> <li>Die Pads aus deiner anonymen Sitzung importieren</li> <li>Ich bin mit den Nutzungsbedingungen einverstanden</li> </ul> |
|                                                                                                    | Registrieren                                                                                                    |
|                                                                                                    |                                                                                                    |

Wenn alles geklappt hat, sehen Sie Ihr Dashboard:

3/5

| CryptDrive CryptDrive                      |                                                                                               | 4 |  | ľ |
|--------------------------------------------|-----------------------------------------------------------------------------------------------|---|--|---|
| Q. Suchen                                  | + Neu Doiumente                                                                               |   |  |   |
| <ul> <li>Zuletzt geöffnete Pads</li> </ul> | Erstelle hier so viele Ordner, wie du willst, um deine Datelen und Dokumente zu organisieren. |   |  | C |
| Eigene                                     |                                                                                               |   |  |   |
| Dokumente                                  |                                                                                               |   |  |   |
| Vorlagen                                   |                                                                                               |   |  |   |
| Papierkorb                                 | Was Ist CryptPad7 Neues Pad                                                                   |   |  |   |
|                                            |                                                                                               |   |  |   |
|                                            |                                                                                               |   |  |   |
|                                            |                                                                                               |   |  |   |
|                                            |                                                                                               |   |  |   |
|                                            |                                                                                               |   |  |   |
|                                            |                                                                                               |   |  |   |
|                                            |                                                                                               |   |  |   |
|                                            |                                                                                               |   |  |   |
|                                            |                                                                                               |   |  |   |
|                                            |                                                                                               |   |  |   |
|                                            |                                                                                               |   |  |   |
| sechet:<br>02 MB von 50 MB belegt          |                                                                                               |   |  |   |
| ryptPad unterstützen Konto upgraden        |                                                                                               |   |  |   |

Damit ist die Registrierung abgeschlossen. Sie können sich künftige mit Ihrem Benutzernamen und Ihrem Passwort bei Cryptpad anmelden.

## Ein Dokument erstellen und mit anderen teilen

Ein neues Dokument wird mit der Schaltfläche "neues Pad" angelegt.

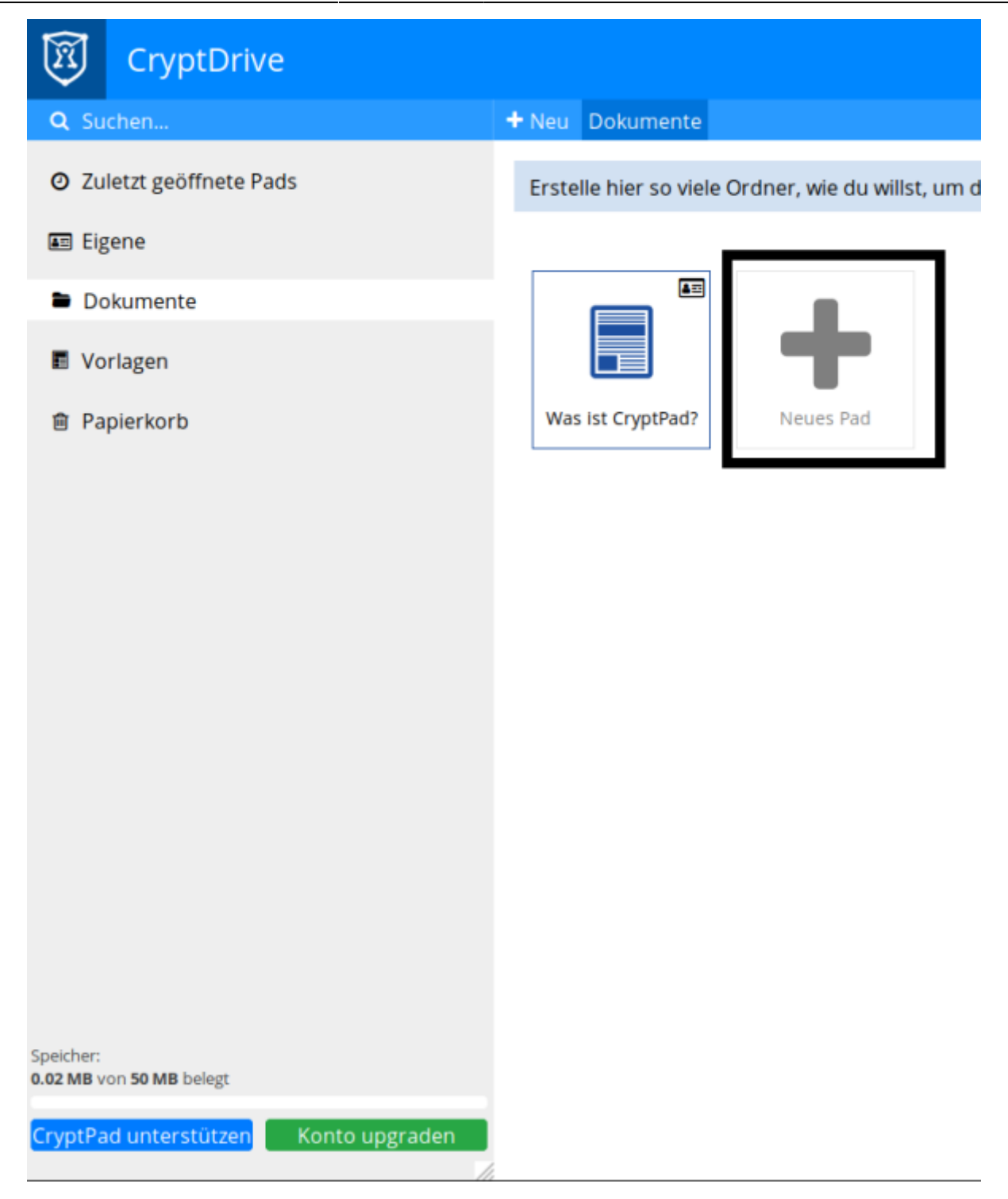

Im nächsten Schritt können Sie die Art des gewünschten Dokuments auswählen - für Text eignet sich ein "Rich Text"-Dokument:

| 2025/08/17 08:51             | 5/5                                                                                                    | Cryptpad |
|------------------------------|----------------------------------------------------------------------------------------------------|----------|
| Ein neues Pa                 | Neues Pad<br>Id oder Ordner erstellen, oder eine Datei in den aktuellen Ordner importieren                                                                                                    | ×        |
| Ordner Geteilter Ordner Hoch | Iaden     Image: Code     Image: Code     Image: Cod | ion      |
|                              | Umfrage Kanban Whiteboard                                                                                                    |          |

Damit ist ein neues Dokument erstellt - Sie sollten jetzt einen aussagekräftigen Titel vergeben. Dazu klicken Sie oben auf den Stift:

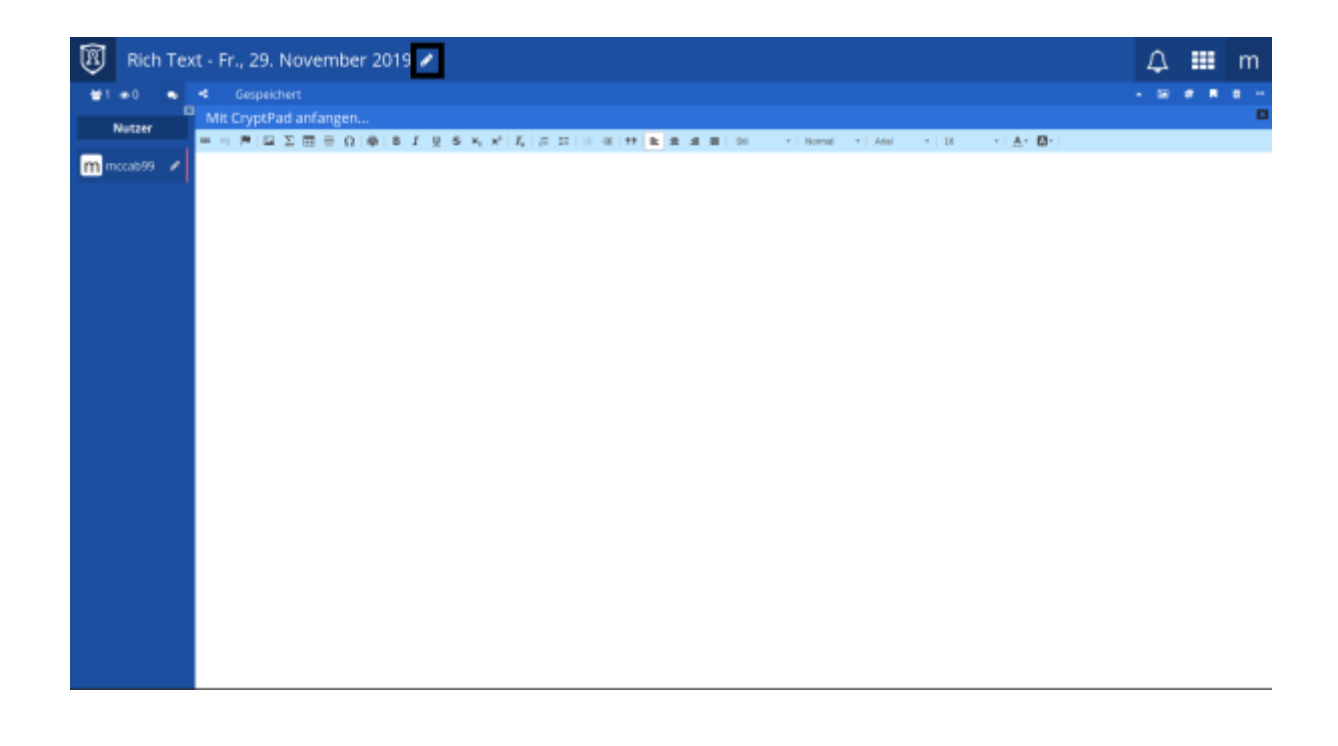

From: https://wiki.mzclp.de/ - Fortbildungswiki des Medienzentrums Cloppenburg

Permanent link: https://wiki.mzclp.de/doku.php?id=webtools:cryptpad&rev=1575022921

Last update: 2019/11/29 11:22